## eFB-Schulung (1.2. Teil)

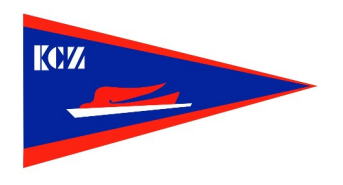

## Zwei Fahrten an einem Tag anlegen (bzw. Fehlermeldung: "nicht geprüft" korrigieren)

Legt man eine Fahrt an, dann befinden sich neben dem Feld für das Datum auch zwei Felder für die Zeitangaben. Für diese gilt:

ZeitangabeOptional, falls Sie zum Beispiel Trainingszeiten erfassen möchten. Nur wenn an einem<br/>Tag mehrere Fahrten stattfinden, ist eine Zeitangabe (Anfahrts- und Ankunftszeit)<br/>zwingend nötig. Die Einträge der einzelnen Fahrten an einem Tag dürfen sich nicht<br/>überschneiden, ansonsten erhalten sie den Status "nicht geprüft" und werden so lange<br/>nicht in der Wertung berücksichtigt, bis die Angaben überschneidungsfrei eingetragen<br/>sind und der Status auf "beendet" geändert wurde.

Ich habe mal als Beispiel zwei Fahrten auf der Elbe eingetragen, ohne die Zeitangabe auszufüllen und bekomme dann das folgende Bild:

| ▲ Status für Fahrt am 18.11.2024 von René Buchholz wurde wegen Zeitüberschneidung mit anderer Fahrt auf "nicht geprüft" gesetzt ×<br>Es kann eine weitere Fahrt eingegeben werden. |                                      |                                                                         |                                               |                                          |                         |                                |          |  |
|----------------------------------------------------------------------------------------------------|--------------------------------------|-------------------------------------------------------------------------|-----------------------------------------------|------------------------------------------|-------------------------|--------------------------------|----------|--|
| Fahrten anlegen<br>Auf dieser Seite erfasse<br>Teilnehmer und ggf. An                                                                                                    | en Sie Ihre Fahrt<br>ngaben zu DKV-G | en mit allen relevanten Informatio<br>emeinschaftsfahrten oder Vereinsi | nen: Gewässer, Strecke, Entfernunş<br>ahrten. | g und optional weiteren Angaben: B       | oot,                    | Hilfe                          |          |  |
| neue Fahrt anlegen Allgemeine Fahrtdaten Datum (ab)* 1911.2024 bis Status beendet                                                                                                  |                                      | h : min<br>h : min<br>v                                                 |                                               |                                          |                         |                                |          |  |
| Gewässer*<br>Gewässer*<br>• weitere Teilstrecke hi                                                                                                    | km: eFB/amtl. (GPS: N<br>inzufügen   | Start<br>Start<br>(S);E(W)) km / amtl.kn (GP5:N , C                     | PS:E )                                        | Ziet<br>▼ Ziet<br>km / amtLkn (GPS:N , C | GPS:E )<br>gerundete Ge | km<br>km<br>esamt-Kilometer: 0 | lösche   |  |
| Teilnehmer*<br>René Buchholz [Kanu Berli<br>+ weiteren Teilnehmer I<br>speichern a                                                                                                 | in]<br>hinzufügen                    | Boote<br>Bootsname<br>danach: im Formular bleibe 🗸                      | Status lösche                                 |                                          |                         |                                |          |  |
| Auszug: vorhandene Fahrten von allen value ab 29.10.2024 bis 19.11.2024 Auswahl 20 Fahrten zeigen Auswahl ändern Fahrtenübersicht                                                  |                                      |                                                                         |                                               |                                          |                         |                                |          |  |
| Datum → Zeit                                                                                                    | Gewässer<br>Elbe                     | Strecke<br>Kurort Rathen - Laubegast                                    | km Kommentar<br>22                            | Teilnehmer Boot<br>René Buchholz         | te Status               | Suche:                         | Kopieren |  |
| 18.11.2024                                                                                                    | Elbe                                 | Bad Schandau - Kurort Rathen                                            | 12                                            | René Buchholz                            | beendet                 | Ľ                              |          |  |

Um den Fehler zu beheben, muss man jetzt nachträglich die Zeitangaben ausfüllen. Dazu bearbeitet man **zuerst die Fahrt mit dem Status "beendet**" und trägt dort die entsprechenden Zeiten ein und speichert sie anschließend nochmals.

René Buchholz

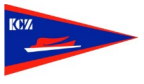

| Fahrtenbuch • Freunde • Verein • Administration • Profil&Community • Wir lieben paddeln •                                                                                                    |                                               |              |                 |            | Release 2024/4 - angemeldet als: 😌 Kanu Berlin   🏫 🍫 Ů |           |  |  |  |  |
|----------------------------------------------------------------------------------------------------|-----------------------------------------------|--------------|-----------------|------------|--------------------------------------------------------|-----------|--|--|--|--|
| Schulungssystem - bitte keine Echtdaten verwenden!                                                                                                    |                                               |              |                 |            |                                                        |           |  |  |  |  |
| Meine Fahrten                                                                                                    |                                               |              |                 |            |                                                        |           |  |  |  |  |
| Hier finden Sie einen Überblick über Ihre Fahrten im ausgewählten Zeitraum.                                                                                                    |                                               |              |                 |            |                                                        |           |  |  |  |  |
| Teilnehmer:                                                                                                    | mer: Datumsbereich einstellen - Zeige Fahrten |              |                 |            |                                                        |           |  |  |  |  |
| René Buchholz                                                                                                    | von                                           | 01.10.2024   |                 |            | Ē                                                      |           |  |  |  |  |
|                                                                                                    | bis 30.09.2025                                |              |                 |            |                                                        |           |  |  |  |  |
|                                                                                                    |                                               | 2 übernehmen |                 |            |                                                        |           |  |  |  |  |
| + neue Fahrt anlegen                                                                                                    |                                               |              |                 |            |                                                        |           |  |  |  |  |
| Fahrtenübersicht                                                                                                    |                                               |              |                 |            |                                                        |           |  |  |  |  |
| FANTEN UDETSICNT<br>Kliometer im ausgewählten Zeitraum: Beendet: 12 km (davon mindestens auf Bezirksebene bestätigt: 0 km, geplant: 0 km, nicht geprüft: 22 km                                                                                 |                                               |              |                 |            |                                                        |           |  |  |  |  |
| ▲ Diese Fahrtenübersicht enthält Fahrten mit dem Status "nicht geprüft". Diese Fahrten werden in der Kilometerwertung nicht berücksichtigt.                                                                                                    |                                               |              |                 |            |                                                        |           |  |  |  |  |
| NICHT GEPRÜFT bedeutet meist, dass zwei Fahrten zum gleichen Zeitpunkt eingetragen sind oder sich überschneiden.<br>Bearbeite diese Fahrten, gib mit Start- und Endzeit eine eindeutige Abgrenzung ein und ändere dann den Status auf beendet. |                                               |              |                 |            |                                                        |           |  |  |  |  |
|                                                                                                    |                                               |              |                 |            |                                                        |           |  |  |  |  |
| Drucken PDF Export nach Excel (XLSX)                                                                                                    |                                               |              |                 |            | Suche:                                                 |           |  |  |  |  |
| Datum (Zeit) 🚽 Gewässer 🔷 Strecke                                                                                                    | 🔶 km 🌖 Komm                                   | ientar Boot  | Status          | Bearbeiten | Kopieren Track                                         | Löschen   |  |  |  |  |
| 18.11.2024 10:20 Elbe Bad Schandau - Kurort Rathen<br>- 18.11.2024 12:45                                                                                                    | 12                                            |              | beendet         | ۲          | •                                                      |           |  |  |  |  |
| 18.11.2024 Elbe Kurort Rathen - Laubegast                                                                                                    | 22                                            |              | A nicht geprüft | ß          | •                                                      |           |  |  |  |  |
| Zeige 25 🗸 Einträge                                                                                                    |                                               |              |                 |            |                                                        |           |  |  |  |  |
| 1 bis 2 von insgesamt 2 Einträgen                                                                                                    |                                               |              |                 |            | Vorherige                                              | 1 Nächste |  |  |  |  |

Die Fehlermeldung bleibt dabei weiterhin bestehen.

Jetzt wird die Fahrt mit dem Status "nicht geprüft" bearbeitet und die Zeiten überschneidungsfrei eingetragen.

| Fahrtenbuch - Freunde - Verein - Administration - Profil&Community - Wir lieben paddeln -                                                                                                    | Release 2024/4 - angemeldet als: 🤂 Kanu Berlin   🏫 🍫 🔱                                                                                            |
|----------------------------------------------------------------------------------------------------|----------------------------------------------------------------------------------------------------|
| elektronisches<br>FahrtenBuch                                                                                                    |                                                                                                    |
| Schulungssystem - bitte keine Echtdaten verwenden!                                                                                                    |                                                                                                    |
| F <mark>ahrten bearbeiten</mark><br>Auf dieser Seite erfassen und bearbeiten Sie Ihre Fahrten mit allen relevanten Informationen: Gewässer, Strecke, Entfernung und optional weiteren<br>Angaben: Boot, Teilnehmer und ggf. Angaben zu DKV-Gemeinschaftsfahrten oder Vereinsfahrten.       | Hilfe                                                                                                    |
| Fahrtdaten ändern<br>Allgemeine Fahrdaten<br>Det um (ab)* 18:11:2024<br>bis<br>Startf nicht geprüft                                                                                                    |                                                                                                    |
| Gewässe*         geplant         rt         Ziel           [Eibe         abgebrochen         ort Rathen <ul></ul>                                                                                                    | km lösche<br>22 X<br>)<br>gerundete Gesamt-Kilometer: 22                                                                                          |
| K     Teilnehmer*     Doote     Status     Jösche       René Buchholz [Kanu Berlin]     Bootsname     X       • weiteren Teilnehmer hinzufügen     Image: Status     Image: Status       für alle     für markierte     nur für mich     abbrechen       und danach:     zu meinen Fahrten | Hochladen eigenet Tracks<br>Eigene Tracks Kolmen hochgeladen werden. Weitere<br>Informationen und Freichaltung unter Fahrtenbuch/Meine<br>Tracks. |
| Auszug: vorhandene Fahrten von mir     ab     28 10 2024     bis     18 11 2024     Maximal 10     Fahrten zeigen     Auswahl ändern       Fahrten übersicht                                                                                                    |                                                                                                    |
|                                                                                                    | Suche:                                                                                                    |

Wichtig: Dann wird der Status von "nicht geprüft" auf "beendet" gesetzt, bevor die Fahrt wieder gespeichert wird.

| Fahrtenbuch • Freunde • Verein • Administration • Profil&Community • Wir lieben paddeln • Relea                                            |                              |                              |                  |                                   | Release     | ase 2024/4 - angemeldet als: 😝 Kanu Berlin   🏫 🍫 😃 |            |          |        |         |
|----------------------------------------------------------------------------------------------------|------------------------------|------------------------------|------------------|-----------------------------------|-------------|----------------------------------------------------|------------|----------|--------|---------|
| Destscher Kasu-Verband                                                                                                    | FB F                         | ektronisches<br>ahrtenBuch   |                  |                                   |             |                                                    |            |          |        |         |
| Schulungssystem                                                                                                    | - bitte keine Echtdaten verv | venden!                      |                  |                                   |             |                                                    |            |          |        |         |
| Meine Fahrten                                                                                                    |                              |                              |                  |                                   |             |                                                    |            |          |        |         |
| Hier finden Sie einen Überblick über Ihre Fahrten im ausgewählten Zeitraum.                                                                |                              |                              |                  |                                   |             | Hilfe                                              |            |          |        |         |
| Teilnehmer:                                                                                                    |                              |                              | Datumsbereich ei | i <b>nstellen</b> - Zeige Fahrten |             |                                                    |            |          |        |         |
| René Buchholz                                                                                                    |                              |                              | von<br>bis       | 01.10.2024                        |             |                                                    |            |          | 8      |         |
|                                                                                                    |                              |                              |                  | Ø übernehmei                      | n           |                                                    |            |          |        |         |
| + neue Fahrt anleg                                                                                                    | gen                          |                              |                  |                                   |             |                                                    |            |          |        |         |
| Fahrtenübersio                                                                                                    | cht                          |                              |                  |                                   |             |                                                    |            |          |        |         |
| Kilometer im ausgewählten Zeitraum: Beendet: 34 km (davon mindestens auf Bezirksebene bestätigt: 0 km), geplant: 0 km, nicht geprüft: 0 km |                              |                              |                  |                                   |             |                                                    |            |          |        |         |
| Drucken PDF                                                                                                    | Export nach Excel (XLSX)     |                              |                  |                                   |             |                                                    |            | :        | Suche: |         |
| Datum (Zeit)                                                                                                    | 🛛 Gewässer                   | Strecke                      | ≬ km             | Kommentar                         | <b>Boot</b> | Status                                             | Bearbeiten | Kopieren | Track  | Löschen |
| 18.11.2024 13:20<br>- 18.11.2024 17:50                                                                                                    | Elbe                         | Kurort Rathen - Laubegast    | 22               |                                   |             | beendet                                            | C          | •        |        |         |
| 18.11.2024 10:20<br>- 18.11.2024 12:45                                                                                                    | Elbe                         | Bad Schandau - Kurort Rathen | 12               |                                   |             | beendet                                            | ß          | •        |        |         |
| Zeige 25 🗸 Einträg                                                                                                    | <u>ge</u>                    |                              |                  |                                   |             |                                                    |            |          |        |         |
| 1 bis 2 von insgesamt 2 Einträgen Vorherige 1 Nächste                                                                                      |                              |                              |                  |                                   |             |                                                    |            |          |        |         |

Jetzt sind beide Fahrten korrekt eingetragen und werden im Fahrtenbuch gewertet.

Ich hoffe, Euch wieder eine kleine Hilfestellung gegeben zu haben und wünsche Euch weiterhin viel Spaß beim eFB.

René

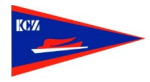